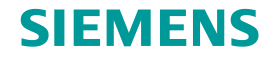

# TC Platform培训 – 高级应用技术 (1) —AWC Client

龙永义,2017年5月

**Restricted © Siemens AG 2015** 

**Realize innovation.** 

### **SIEMENS**

## Contents

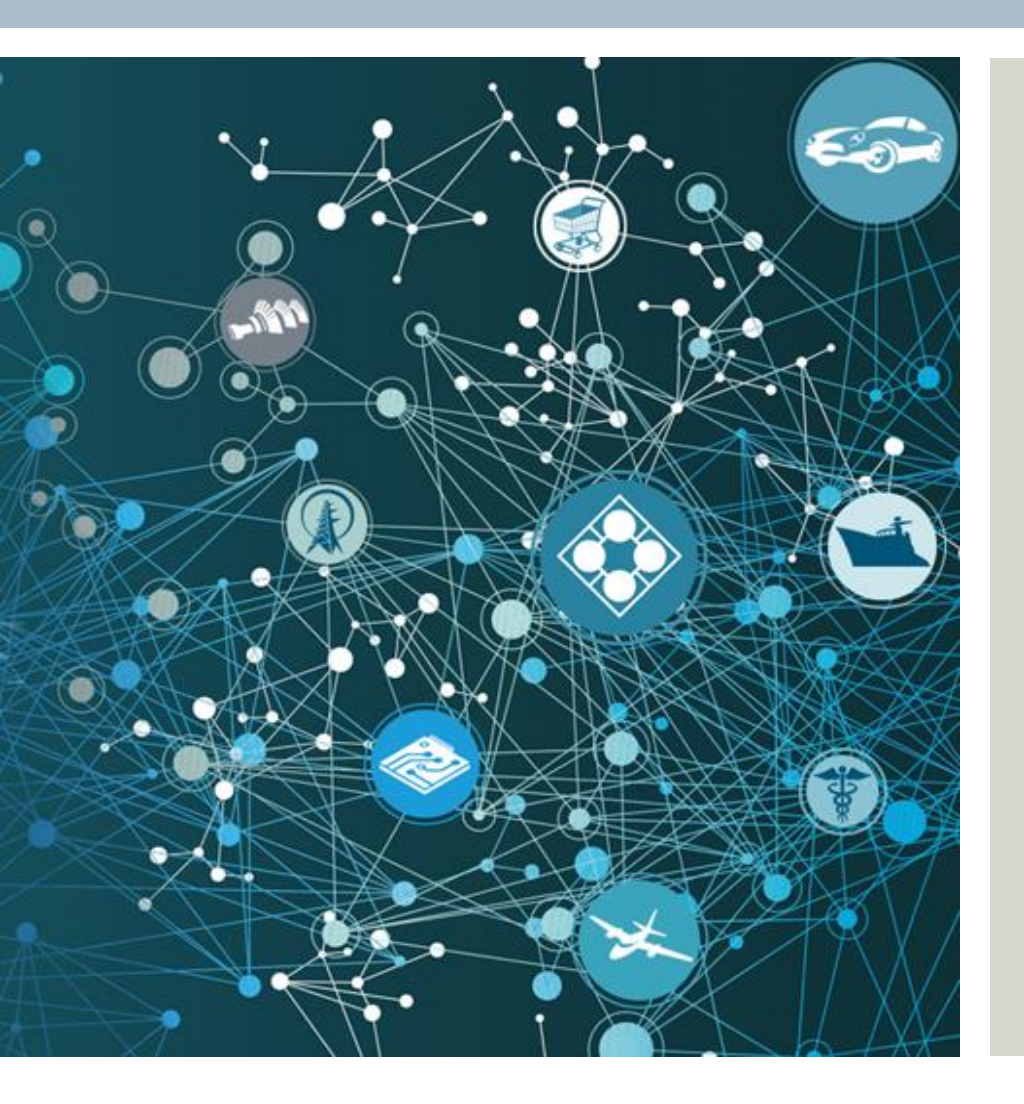

- Description
- AWC Client Overview
- Setup AWC Client
- Practice AWC Mobility
- Propose AWC Client Solution
- Activities
- Summary

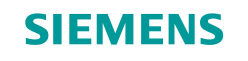

## Description

### Purpose

This lesson describes Teamcenter Active Workspace Client (AWC)'s components & architecture, capabilities and features, how to setup AWC environment, how to demonstrate its mobility feature.

### **Objectives**

After you complete this lesson, you should be able to:

- Describe what's AWC, what capabilities and features it does have.
- How to setup AWC enviornment.
- How to demonstrate AWC mobility feature.

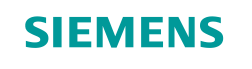

## **AWC Client Overview**

### What is Teamcenter AWC

Teamcenter AWC, or Teamcenter Active Workspace Client, is one of clients for Teamcenter PLM platform. It is a Web-based client with HTML5 enabled.

It will be the main client for Teamcenter PLM product in future.

Currently, the latest release is AWC 3.x

**Restricted © Siemens AG 2015** 

Page 4 2015-06-29

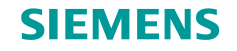

## **AWC Client Overview (2)**

- Features Overview
  - ▶ 面向全球的、零安装的客户端体系架构,可嵌入于多种应用与设备中,支持云架构。

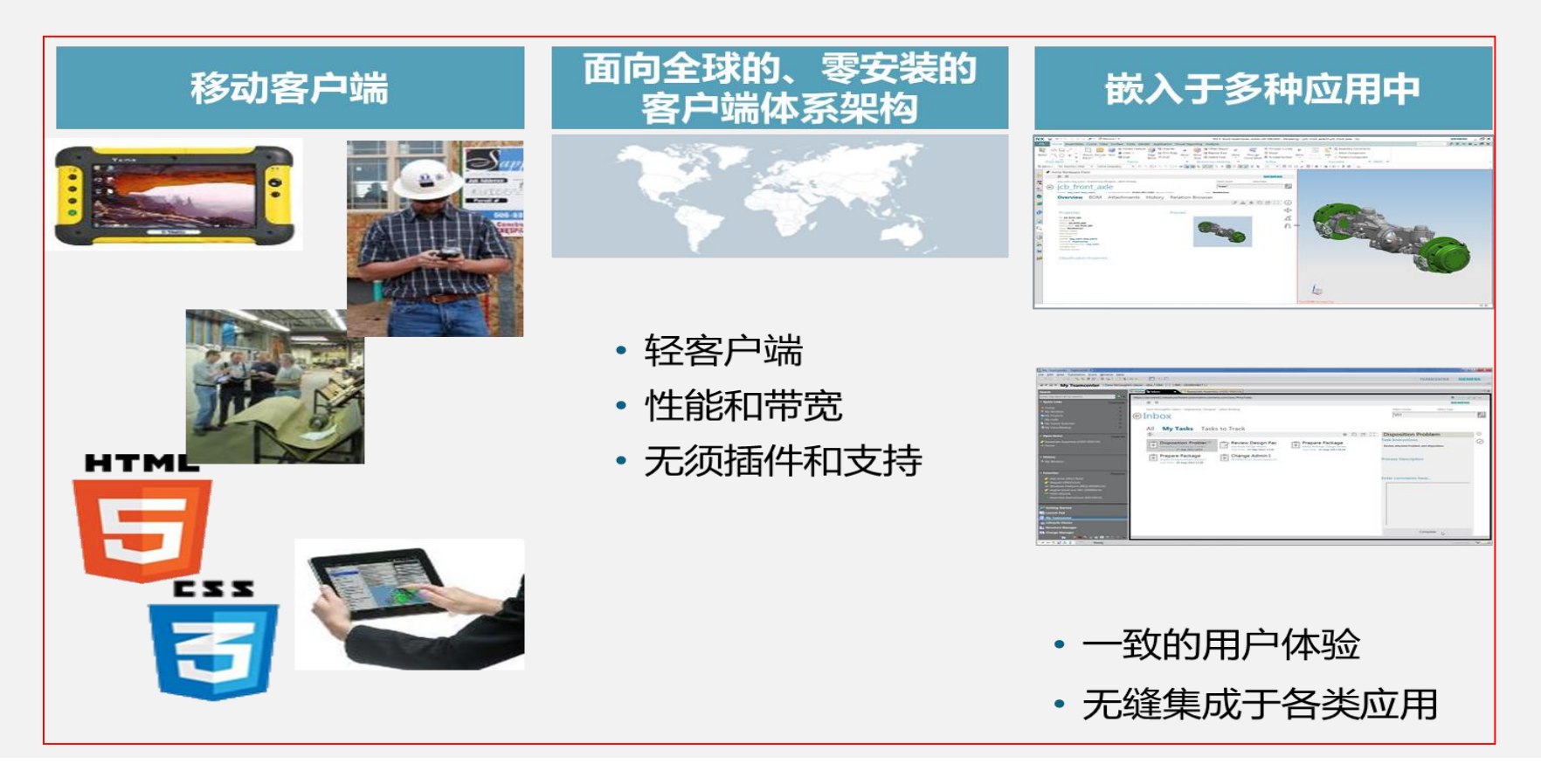

**Restricted © Siemens AG 2015** 

Page 5 2015-06-29

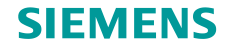

## **AWC Client Overview (3)**

- Features Overview
  - ▶ 支持多种设备,包括各种移动设备(如智能手机,IPad, tablet等),支持不同浏览器。

## 浏览器支持

- Chrome
- Internet Explorer 9 (and above)
- Firefox
- Safari

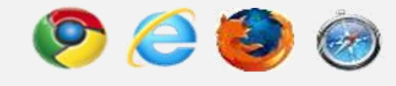

### 设备支持

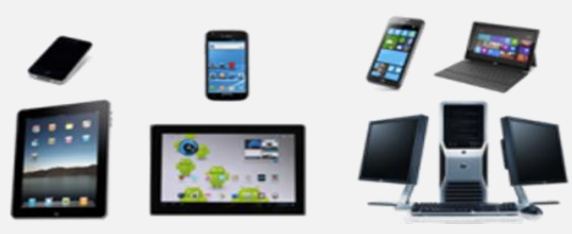

## 操作系统支持

- Windows 7
- Windows 8 (Intel)
- Windows 8 RT (ARM)
- Windows 8 phone
- iPad (iOS)
- iPhone (iOS)
- MacOS
- Android Tablet (inc. Kindle Fire)
- Android Phone
- Chromebook
- Linux
- Blackberry

**Restricted © Siemens AG 2015** 

Page 6 2015-06-29

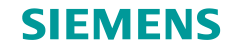

## **AWC Client Overview (4)**

### Features Overview

### ▶ 3D显示, 3D设计(planned)

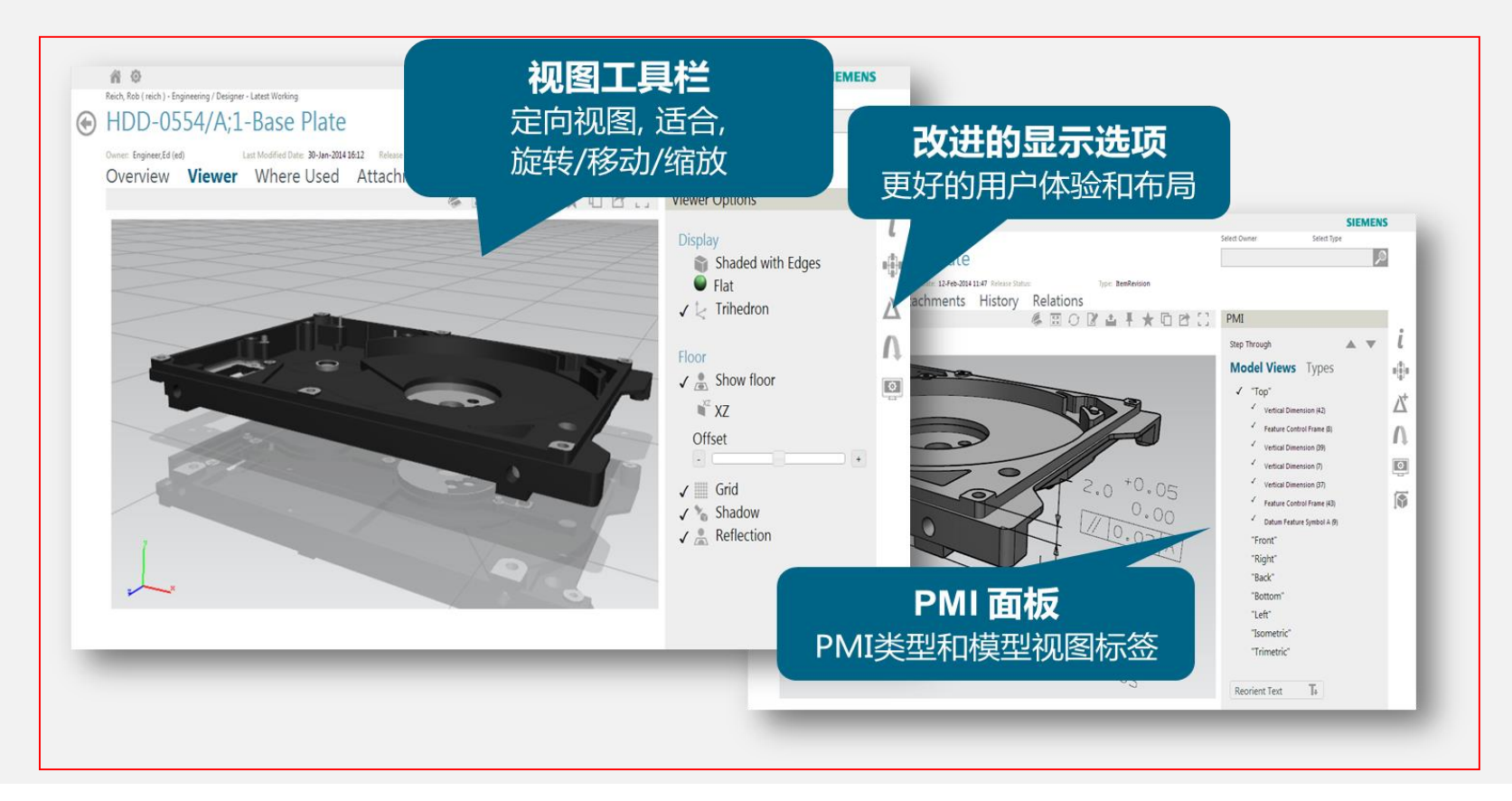

#### **Restricted © Siemens AG 2015**

Page 7 2015-06-29

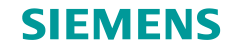

## **AWC Client Overview (5)**

### Features Overview

### ➢ 3D显示,以及3D设计(planned)

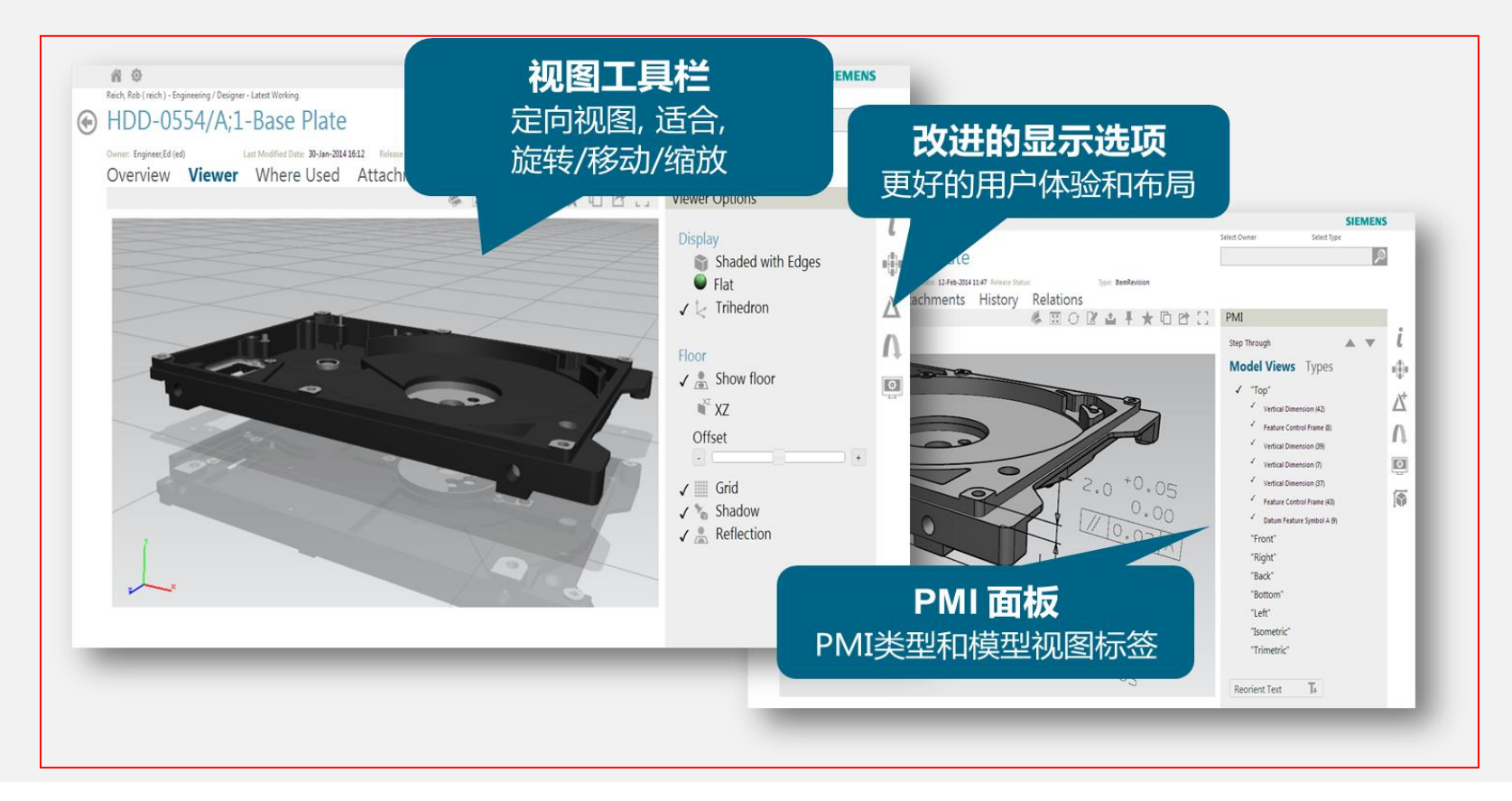

#### **Restricted © Siemens AG 2015**

Page 8 2015-06-29

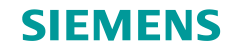

## **AWC Client Overview (6)**

- Features Overview
  - ▶ 移动决策 决策无处不在。

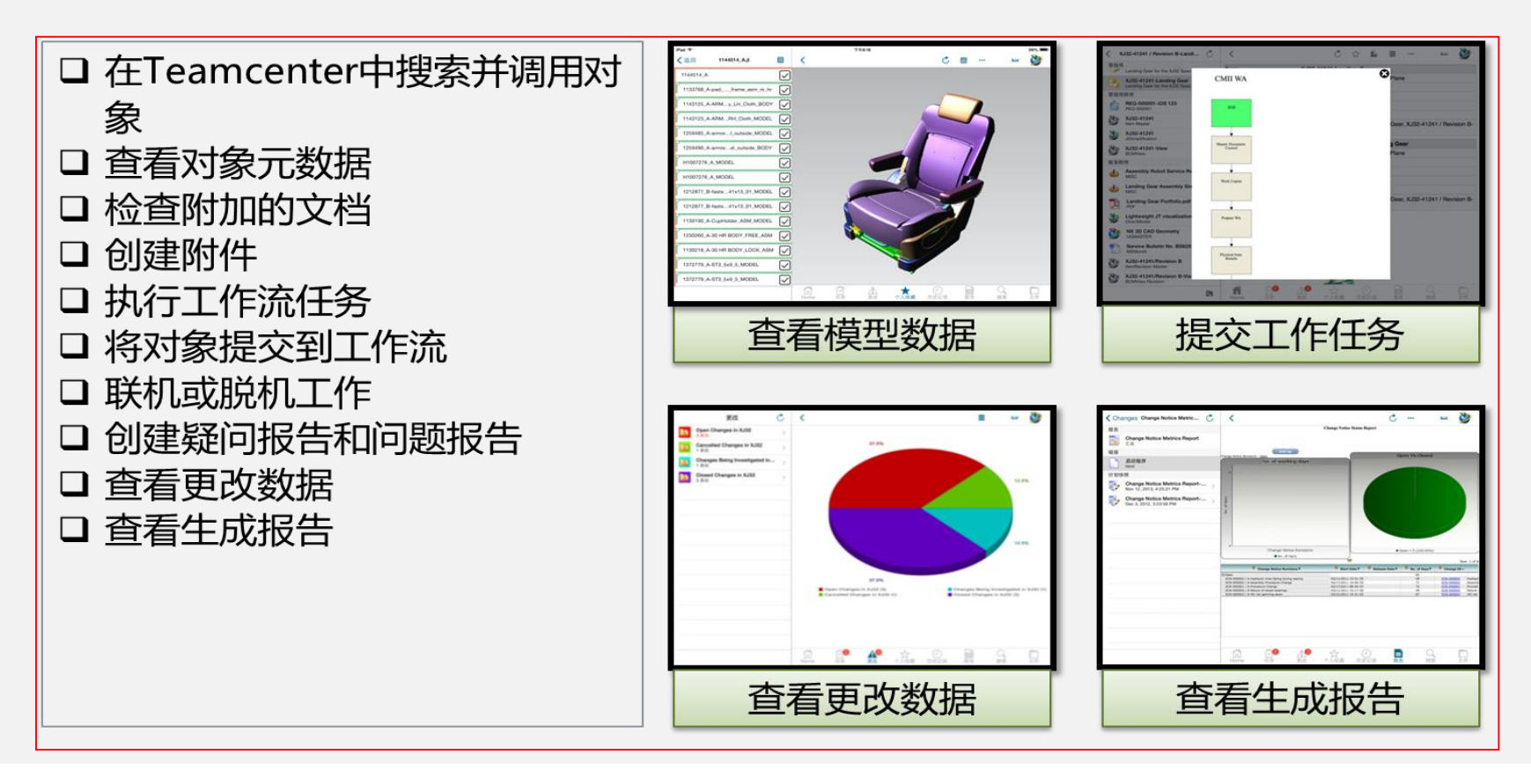

**Restricted © Siemens AG 2015** 

Page 9 2015-06-29

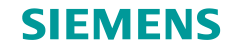

## **AWC Client Overview (7)**

### Features Overview

### ▶ 明显改进的性能体验

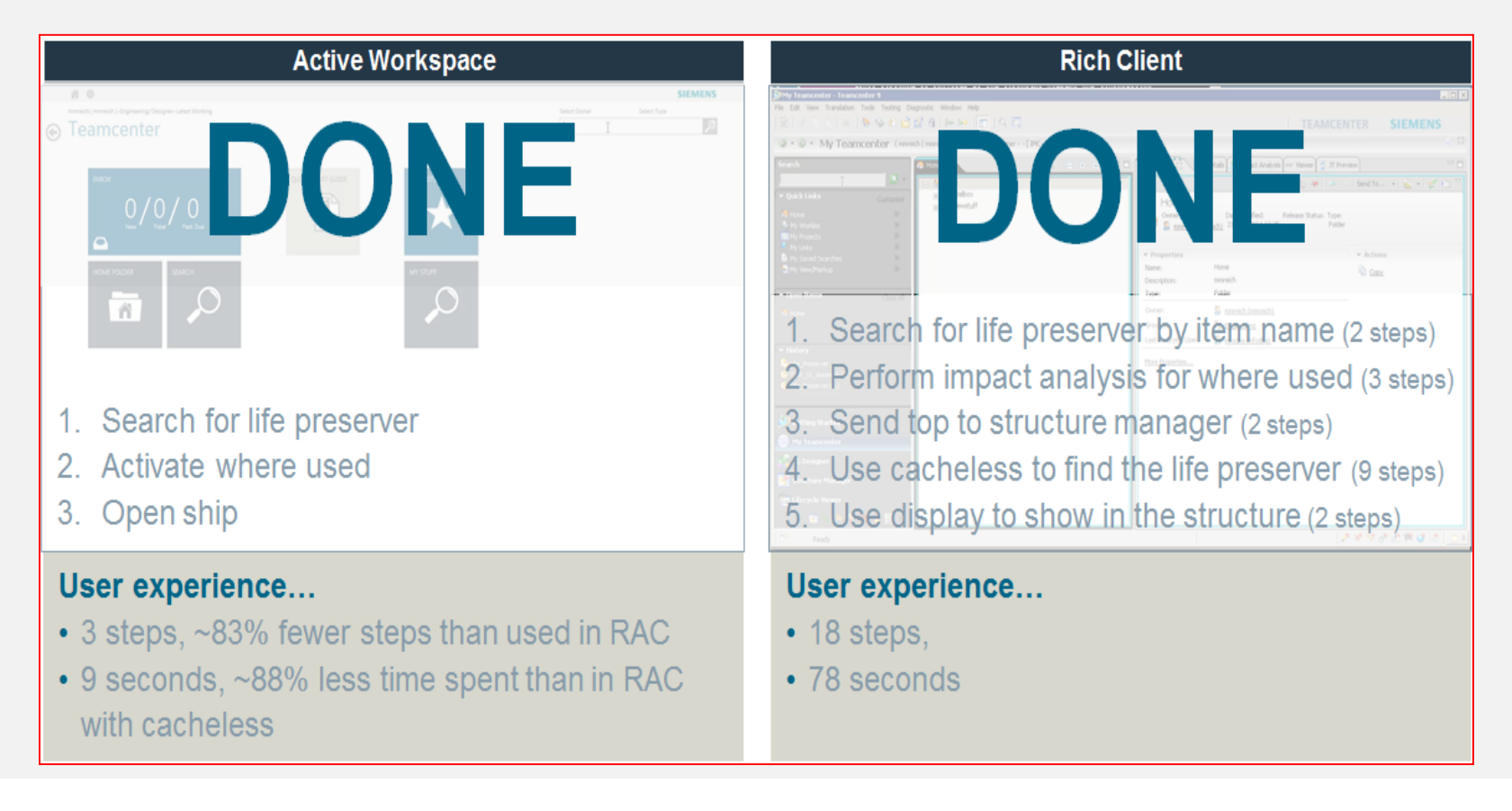

#### **Restricted © Siemens AG 2015**

Page 10 2015-06-29

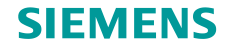

## **AWC Client Overview (8)**

### Capability Overview

The functionalities and capabilities will be gradually migrated into AWC. AWC 1.0 capabilities:

#### New Home Page

#### Search

- One text box search
- Filter results
- Via the Bar Chart
- Via the "Filters" fly-out
- Open Results
- Searches can be saved (open / add / remove)
- Tracks recent searches
- · Pre-filter data to current user or specific business object type

#### Summary Views

- Used pervasively for:
- Search results
- Inbox
- Home Folders
- Opened objects
- Multiple smart "tabs"
- Tabs of related data only display when relevant: (e.g., BOM, Viewer, Where Used, Workflow, Requirements,...)
- Related objects in lists:
- e.g. BOM, where used, documents, actions to add / relate

#### **Data Interrogation**

- Any opened object can be submitted into a workflow process
- Any opened object can become "full screen"

#### Inbox

- Filter via pie chart
- View and manage tasks
- Task execution
  - Perform Signoff
  - Select Signoff team
  - Do Tasks
- Workflow viewer
- · Open and view related objects

#### Themed User Interface

- Ships with 4 themes (White, Grey, Blue, Light Gray)
- Customers can add more

#### Change – Change home folders

- Attach references
- View workflow status
  - Graphical Workflow Viewer
  - Or if not in a one submit to workflow
  - Open and view related objects

#### Launch

- Open basic documents and models in appropriate application
- · Open TcVis on simple configured structure

#### Smart Palette (Shelf) for manipulating objects

- Favorites
  - Maintain list of Favorite objects (open / add / remove)
- Clipboard
- Recent
- Smart Paste only displays things on the Shelf that are appropriate for the action
- i.e., only presents Datasets to paste into a Dataset table, etc.

#### Viewer

- Preproduction 3D of JT files
- Zero install
- · Limited to specific browsers
- Limited in supported formats (e.g., JT9 format)

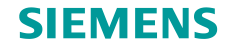

## **AWC Client Overview (9)**

### Capability Overview

### > AWC 2.0 capabilities:

#### New Home Page

Configurable Home Page

#### Search

- Breadcrumb
- Filter results
- Via the breadcrumb trail
- Date Range drill-down
- Revision rules honoring
- Search results
  - Relevance Ranking (AND, Modification date, attribute vs. FTS, specific attribute priority)
  - Accurate results based on access rules
- · Aggregate Search
  - Preproduction support for searching from additional repositories
- Full Text Search
  - · Searching on file contents as well as Business Objects
- · Searching for files (not just Business Objects)
- Shape Search
- Classification Search

#### New

- New Item
- New Folder
- New File (with Upload File)
- Change in context or not

#### Revise

#### Themed User Interface

- Ships with 2 themes (Light, Dark)
- Customers can add more
- Consistent styling

#### Requirements Viewing

- Specification and requirement previewing
- · Where used in specifications
- · Traceability tracking

#### Framework

- Context Setting Project, Group/Role, Revision Rule
- Stacked Commands
- Narrow Display
- Property Editing

#### Visual Relation Navigation

· Systems, Design, and General views

#### EWI (Electronic Work Instructions)

#### Launch

· Open Rich Client on selected Object

#### Viewer

- Preproduction viewing 3D of JT files
  - Zero install
  - Support for all browsers
  - · Support for all JT versions
- PMI Viewing
- · Display control including materials and floor options

#### Linux Server Support

#### Supported Teamcenter Versions

- Teamcenter 9.1.2.3
- Teamcenter 10.1

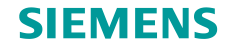

## **AWC Client Overview (10)**

### Capability Overview

### > AWC 2.1 capabilities:

#### Home

- Notifications on Inbox tile
- Report Problem tile
- Resize tiles
- Group/Role Tile layout
- Pinning objects and searches to homepage

#### Inbox and Workflow Efficiency

- Streamlined Inbox
- Differentiate read and unread (new) tasks
- Find/filter tasks in Inbox
- Claim tasks from teams assignments
- Reassign Tasks from Inbox

#### Search

- · Performance and syntax improvements
- Indexing and searching localized data
- Embed Active Workspace search in rich client

#### Simplified Change Process

- Simplified Change Creation
- Report problem directly from Home page
- 1-click submit to workflow
- Automation to assign workflow template & participant(s)
- Simplified signoffs tab to view workflow history

#### Authoring and Editing

- Edit and Save Office documents using Office Integration
- · Open parts in NX to edit the models
- · Edit multiple objects at a time in tables

#### **Requirements Authoring**

- Rich text author/edit requirements including fonts, pictures, tables, videos, etc.
- Uses predefined templates/forms for content and layout
- Create tracelinks

#### Markup Management

- Markup in neutral format
- Organize markups
- Manage markup access
- Markup discussion threads
- Disposition and resolution tracking by comment

#### Hosting Active Workspace in Other Clients

- Teamcenter Rich client, Office, and Visualization
- Shared session/login
- Open in host
- Show in Active Workspace
- · Common selection bus and command interoperability

#### Deployability, Extensibility, Performance and Quality

- Improved search performance and robustness
- Improved and automated server-side install
- Improved deployability
- Health monitoring of visualization rendering and indexing

#### Visual Relation Navigation

New nested layout control

#### Visualization

- Scaled for the enterprise
- Viewer administration for components and processes
- Settings for many visualization features saved across work sessions
- Improved PMI and display control interaction
- · Viewer navigation commands more readily accessible

#### Windows, Linux, Solaris, and AIX Server Support

#### Supported Teamcenter Versions

- Teamcenter 9.1.2.7+
- Teamcenter 10.1.1.1+

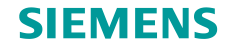

### **AWC Client Overview (11)**

### Capability Overview

### > AWC 2.2 capabilities

#### Structures

- Navigate configured structures
- Find in structures
- Edit structure Add and remove elements
- Structure driven visualization
- Working context
- Background session data saved automatically
- Saved working contexts for capturing state and sharing
- Instant Top Level Where Used
- Configuration, including:
- Revision Rules
- Revision Effectivity
- Variant Rules

#### Architecture Modeling and Navigation

- Context specific RFLP navigation
- Configured diagram display
- Diagrammatic display of structures/relations/connectivity
- Easy-to-author diagramming
- Find in context and in diagram
- Add from outside context where needed
- Simple evaluation of cross-system interactions
- Edit in context using information panel

#### Supported Teamcenter Versions

- Asynchronous releases (enabled the +)
- Teamcenter 9.1.2.10+ and 10.1.2.1+

#### Extensibility

- External CSS styling
- Custom HTML panel (iFrame)

#### Markup Collaboration

- Image capture and markup for 3D models
- New markup tools including freehand tool

#### Official L10N Support

- All 13 languages PL supports
- Search against localized language
- VisServer for localized PMI display

#### Documents

- Open/save and upload edited file
- Create Office documents using Templates and IRDC
- Document view and markup component

#### Improved Change and Workflow Processing

- Perform task from target
- Email notification with links to Active Workspace
- Out of Office reassignments
- Derive changes
- Sort in Inbox and Change

#### Manage your surrogates

#### Search

- Table sorting
- Search criteria syntax for grouping e.g. (x AND y) OR z
- Relevance sorting boosting for full versus partial match and multiple criteria versus single match

#### Deployability

- Search indexing infrastructure updates
- JMX tooling for monitoring VisServers health and load
- Install Feature selection and documentation updates

#### Framework

- Save As in addition to Revise (Requires Tc10)
- Open button default action

#### Active (Social) Collaboration

- · View and update your picture on your user profile
- Comment and ask/answer questions

#### PMI

View PMI on elements of a structure

#### Impact Analysis

Where referenced listing and relations component

#### Reporting

Integrated access to report builder reports (prerelease)

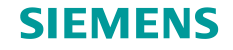

### **AWC Client Overview (12)**

### Capability Overview

### > AWC 3.x capabilities:

### Capabilities

#### SDPD

#### Reliability

- FMEA (Ford Commitment)
- Requirements Management
- Traceability improvement
- Office-live update
- Requirement review/markup
- Table Generation
- Systems Architecture Modelling
- · Support standard notations (EASTADL, etc.)
- Diagram definitions
- Diagram review/markup
- Interface management

#### 4GD/BOM

- General object exposure <sup>11</sup>
- Content Navigation <sup>11</sup>
- Subsetting <sup>11</sup>
- Partition Organization <sup>11</sup>
- Basic Visualization for 4GD BOM<sup>11</sup>

#### Structures

- Multiple selection support of Content
- · Save more session state in Working Contexts
- Subsetting

#### Reporting

- In-context reports
- Report Layouts

#### Schedule Execution

- From Inbox, update schedule task execution data and deliverables <sup>11</sup>
- View schedules and related task information <sup>11</sup>

#### Change and Workflow

- · Working in a change context
- · Change support for 4GD
- · Change history for impact analysis
- · Change lineage / genealogy, sequencing,
- · Copy selective change content during derive
- · Workflow viewer enhancements
- Show multiple workflows
- · Perform task enhancements and automation
- · Smart workflow template choices
- Promote tasks

#### Document Management

- Attach files during create using IRDC
- · User defined printstamp / watermark

#### **Simulation Process Management**

- · Capture and manage simulation data with traceability
- · Track external simulation data
- Execute local simulation applications

#### As Maintained Structures

- "Extra to Design" Parts
- Create Lot
- Move Part to new Location

### Platform

#### Search

- Saved search notifications
- · Range & search within long filters
- Grouping of filters
- Multi-site search
- · Full Text display
- Sharing Active Workspace searches
- Navigate library hierarchy

#### Framework

- Full screen task panel overlay
- · Project navigation and assignments
- · Deploy in Web Container, without Application Server
- IIS/.NET support for App launcher and TcSS
- · Command contribution
- · Skills / Task based User Interface (may not make it)
- Notification center
- Table Property Support <sup>11</sup>
- · Change ownership of objects
- · Bulk edit of properties in a table
- · Rich text property values
- · Display time and date based on client's time-zone
- · Column configuration for disparate types, e.g. Search
- Multiple select Compare and Print
- Subscription across related objects
- Export search results to Microsoft Excel

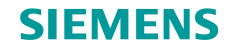

## **AWC Client Overview (3)**

- Components & Architecture Overview
  - > AWC Client also includes the features installed in Teamcenter Ent tier and Resource tier.

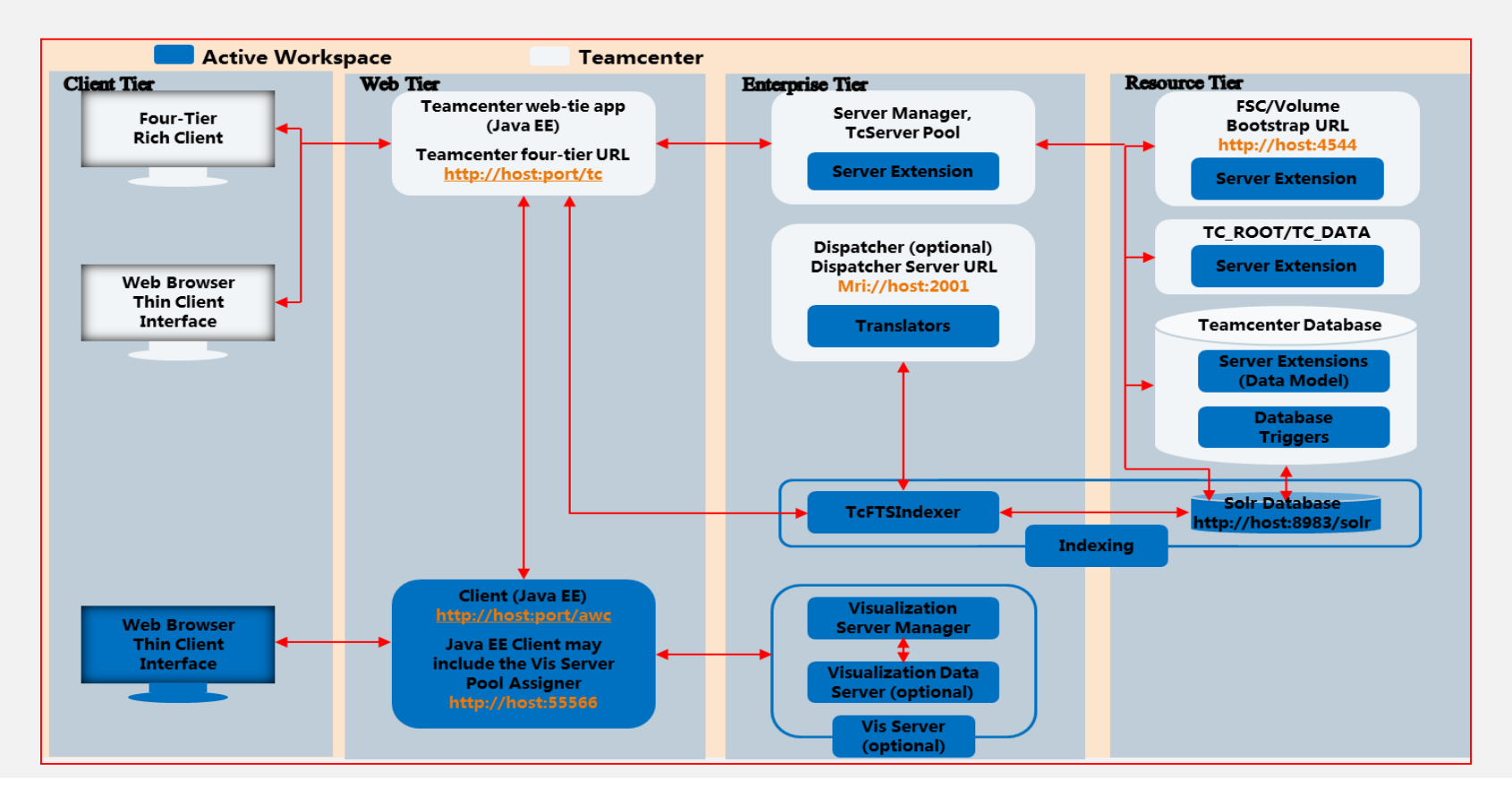

**Restricted © Siemens AG 2015** 

Page 16 2015-06-29

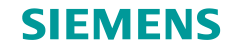

## **Setup AWC Client**

Source System

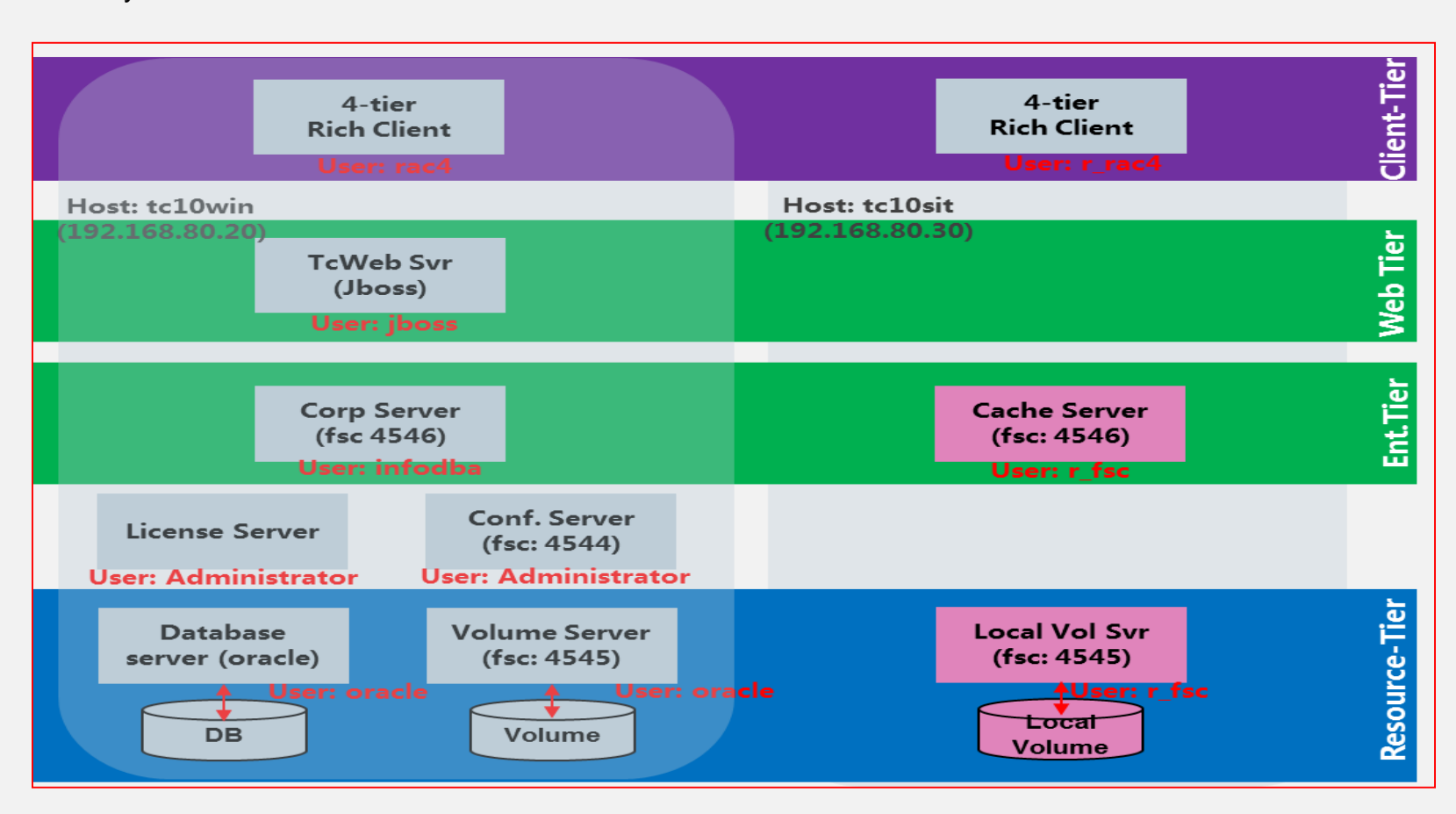

#### **Restricted © Siemens AG 2015**

Page 17 2015-06-29

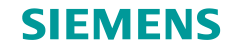

## Setup AWC Client (2)

Target System

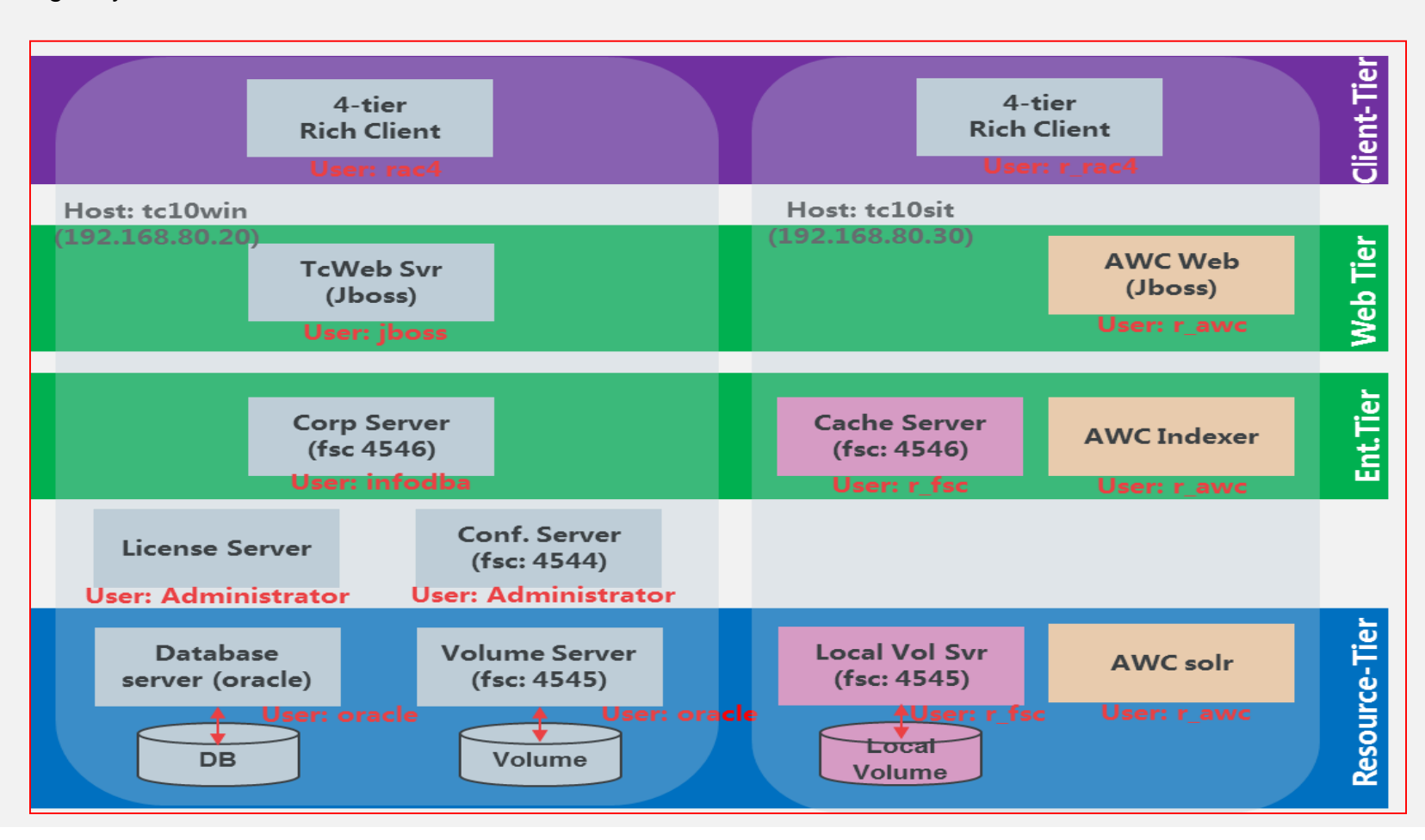

**Restricted © Siemens AG 2015** 

Page 18 2015-06-29

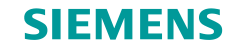

## Setup AWC Client (3)

### Setup Process

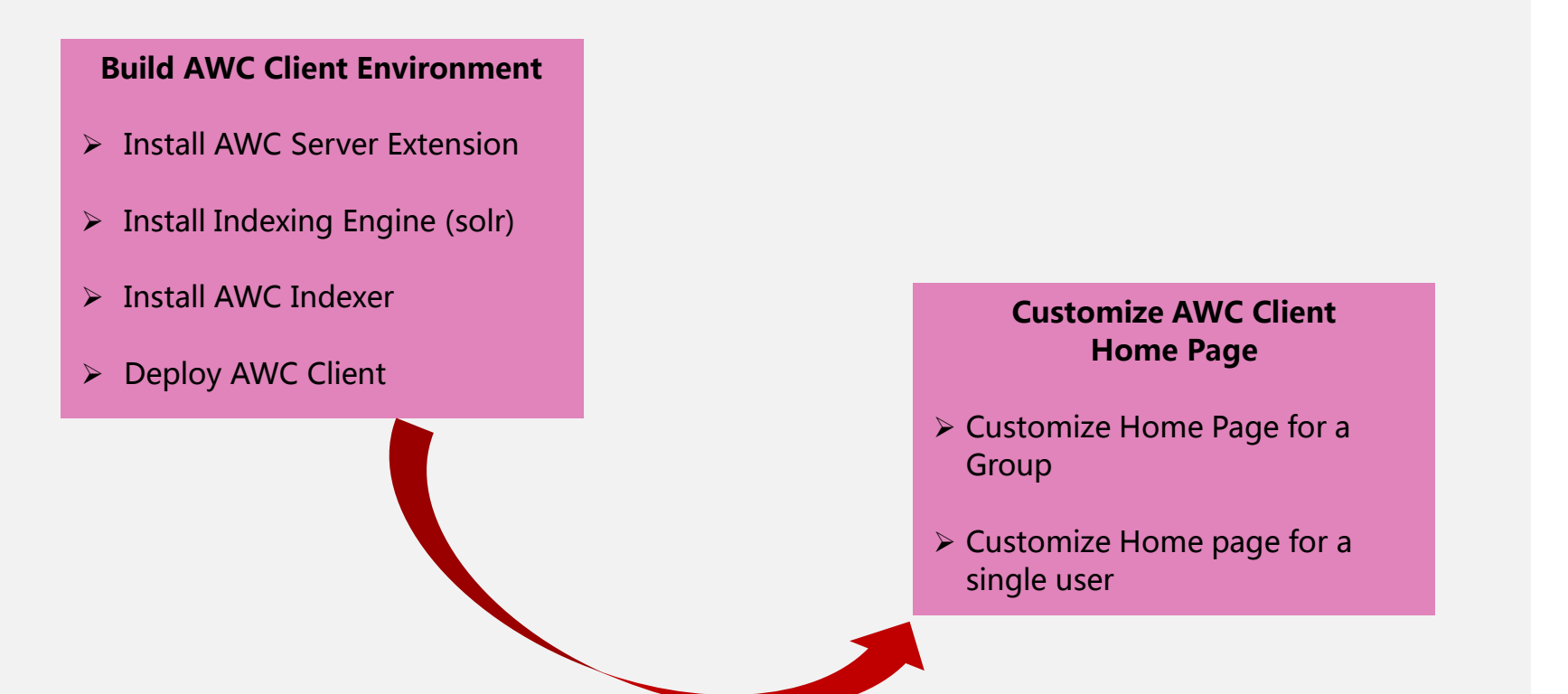

**Restricted © Siemens AG 2015** 

Page 19 2015-06-29

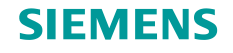

## Setup AWC Client (4)

### Build AWC Client Environment

- Install AWC server extension in the Teamcenter corporate server. In training system, it's Teamcenter 10 Corporate Server installed on tc10win by os user infodba.
- Server Extensions
  - Active Worrkspace
  - Active Content Structure
  - Active Workspace Visualization

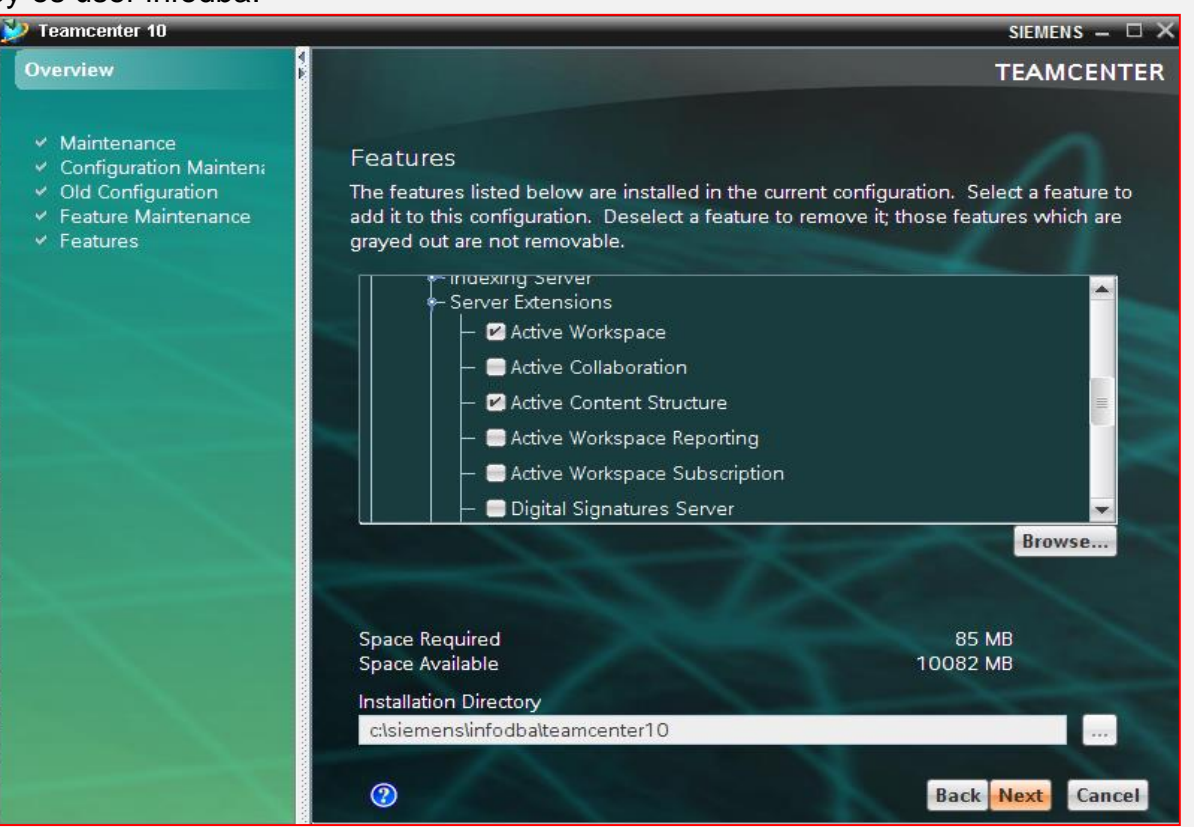

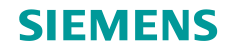

## Setup AWC Client (5)

### Build AWC Client Environment

- Install AWC Indexing Engine (solr). In training system, it is a brand new Teamcenter installation instance installed by os user r\_awc on tc10sit. It's called Teamcenter 10\_awcsolr.
- Indexing Server
  - Active Workspace Indexing Engine

| Teamcenter 10                                                                                                    |                                                                                                    | siemens – 🗆 🗙                                                      |
|----------------------------------------------------------------------------------------------------|----------------------------------------------------------------------------------------------------|--------------------------------------------------------------------|
| Overview                                                                                                    |                                                                                                    | TEAMCENTER                                                         |
| <ul> <li>Maintenance</li> <li>Configuration Mainten;</li> <li>Old Configuration</li> <li>Feature Maintenance</li> <li>Features</li> </ul> | Features<br>The features listed below are installed in the current cor<br>add it to this configuration. Deselect a feature to remove<br>grayed out are not removable.                                                                                                    | nfiguration. Select a feature to<br>e it; those features which are |
|                                                                                                    | Client  Indexing Server  Active Workspace Indexing Engine  Active Workspace Indexer  Server Extensions  Server Extensions  Extensions  Extensions  Client  Client  Cl |                                                                    |
|                                                                                                    | - HX                                                                                                    | Browse                                                             |
|                                                                                                    | Space Required<br>Space Available                                                                                                    | 15 MB<br>38168 MB                                                  |
|                                                                                                    | Installation Directory<br>c:\siemens\r_avvc\teamcenter10_avvcsolr                                                                                                    |                                                                    |
|                                                                                                    | 0                                                                                                    | Back Next Cancel                                                   |

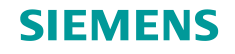

## **Setup AWC Client (6)**

### Build AWC Client Environment

- Install AWC Indexer. In training system, it is a brand new Teamcenter installation instance installed by os user r\_awc on tc10sit. It's called Teamcenter 10\_indexer.
- Indexing Server
  - Active Workspace
     Indexer

| Teamcenter 10                                                                                                    |                                                                                                    | SIEMENS 🗕 🗆 🗙                   |
|----------------------------------------------------------------------------------------------------|----------------------------------------------------------------------------------------------------|---------------------------------|
| Dverview                                                                                                    |                                                                                                    | TEAMCENTER                      |
| <ul> <li>Maintenance</li> <li>Configuration Mainten;</li> <li>Old Configuration</li> <li>Feature Maintenance</li> <li>Features</li> </ul> | Features<br>The features listed below are installed in the current configuration. Select a feature to<br>add it to this configuration. Deselect a feature to remove it; those features which are<br>grayed out are not removable.                                                                                                    |                                 |
|                                                                                                    | Construction of the second second secon |                                 |
|                                                                                                    | To view a feature's description, roll the mouse cursor ove<br>the list.                                                                                                    | er the feature's name in Browse |
|                                                                                                    | Space Required<br>Space Available<br>Installation Directory                                                                                                    | 10 MB<br>38170 MB               |
|                                                                                                    | c:lsiemenslr_avvdteamcenter10_indexer                                                                                                    |                                 |
|                                                                                                    | 0                                                                                                    | Back Next Cancel                |

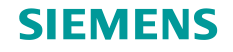

## Setup AWC Client (7)

### Build AWC Client Environment

- > Build AWC client war file on additional machine with TEM, then deploy the war file in JBOSS on tc10sit.
- AWC Client
- AWC Workspace Client (Java EE)
- Wosualization Server Pool Assigner
- Active Content Client
- Change Management Client

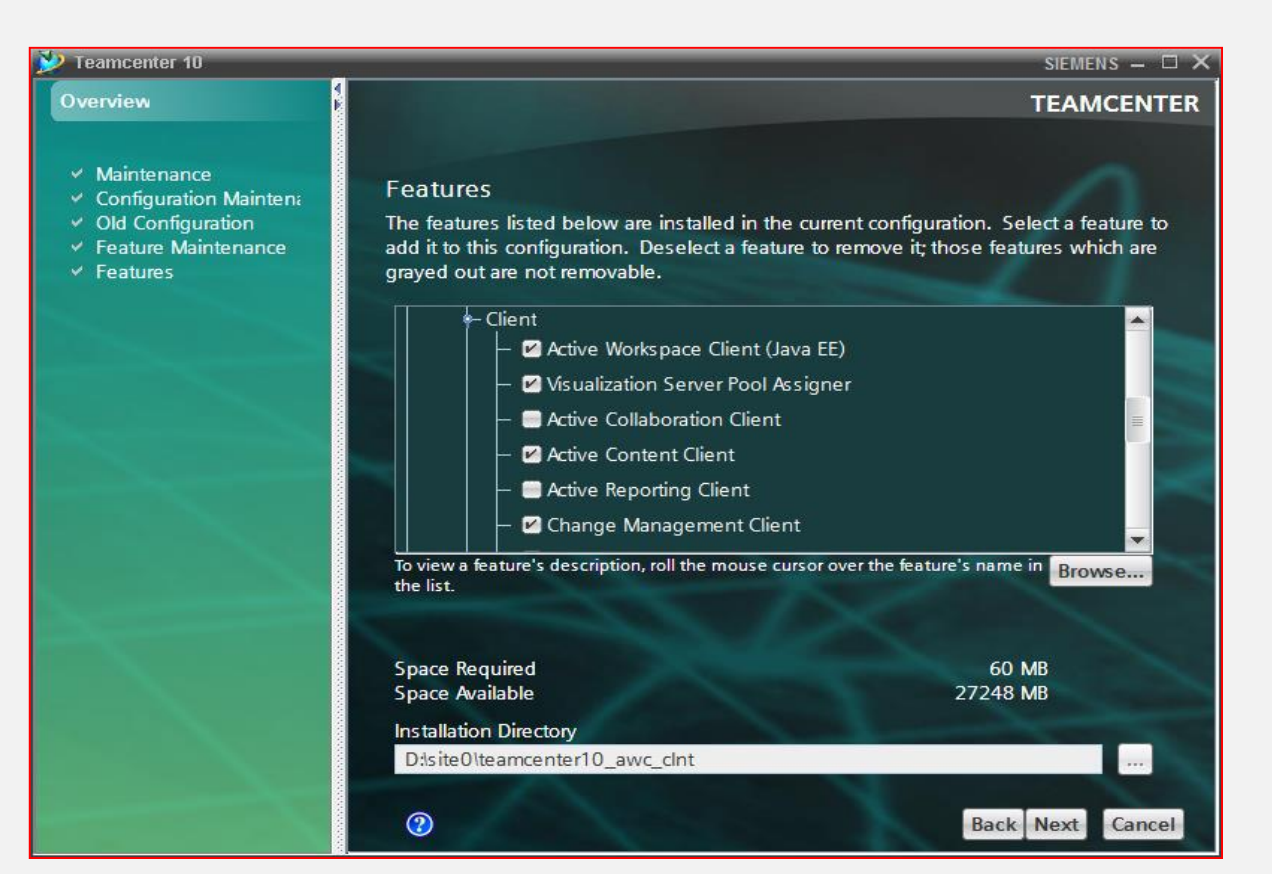

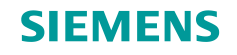

## **Setup AWC Client (8)**

### Customize AWC Client Home Page

- Customize AWC Client Home Page for a group. In the group, each user is of the same home page. The home page only contains Inbox tile.
- Teamcenter group
- AWCGrp

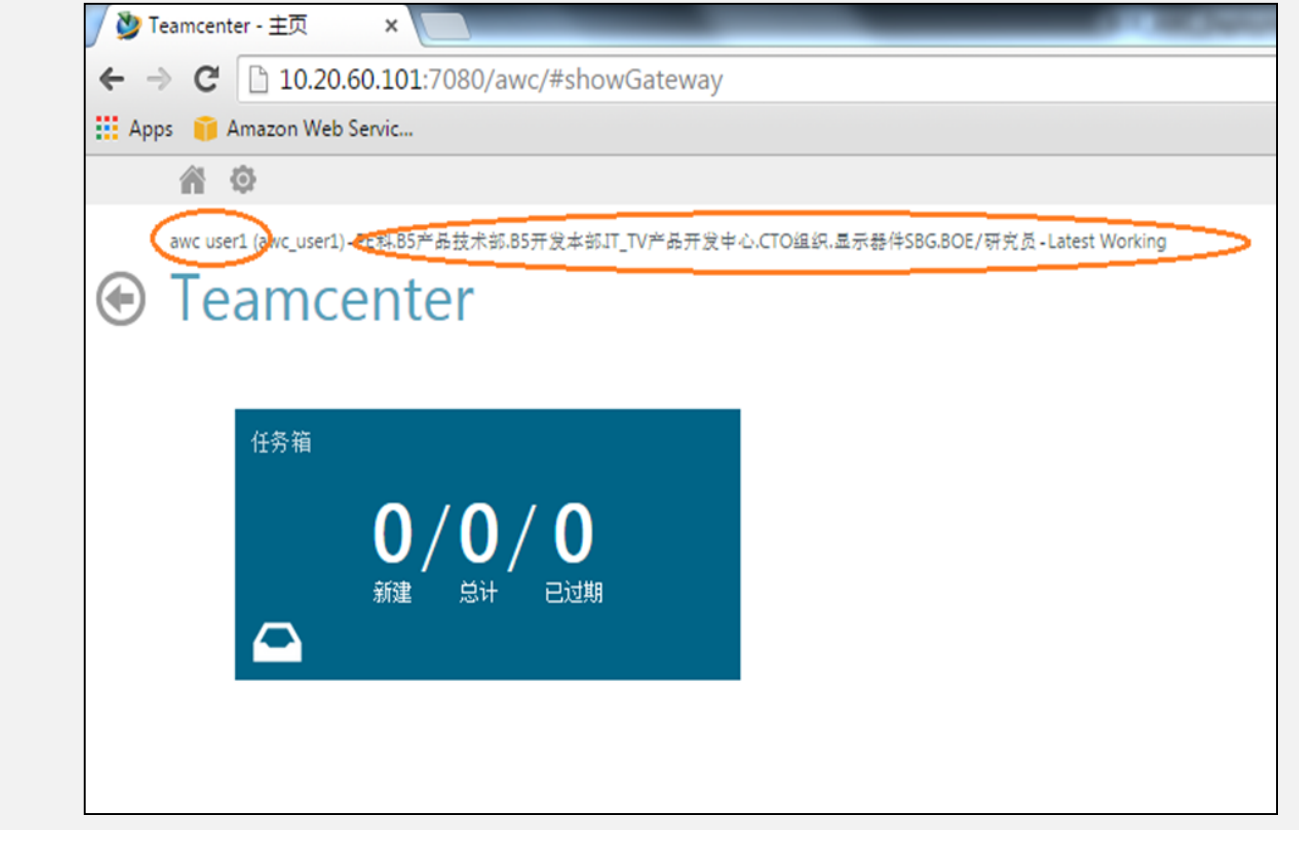

**Restricted © Siemens AG 2015** 

Page 24 2015-06-29

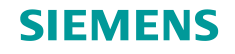

## **Setup AWC Client (8)**

### Customize AWC Client Home Page

- Simply customize the home page for a specific user, such as the user awc\_tester, who is not been added into the group
- Teamctner user
- awc\_tester
- The home page may Contain more tiles, due to The protected the attribute.

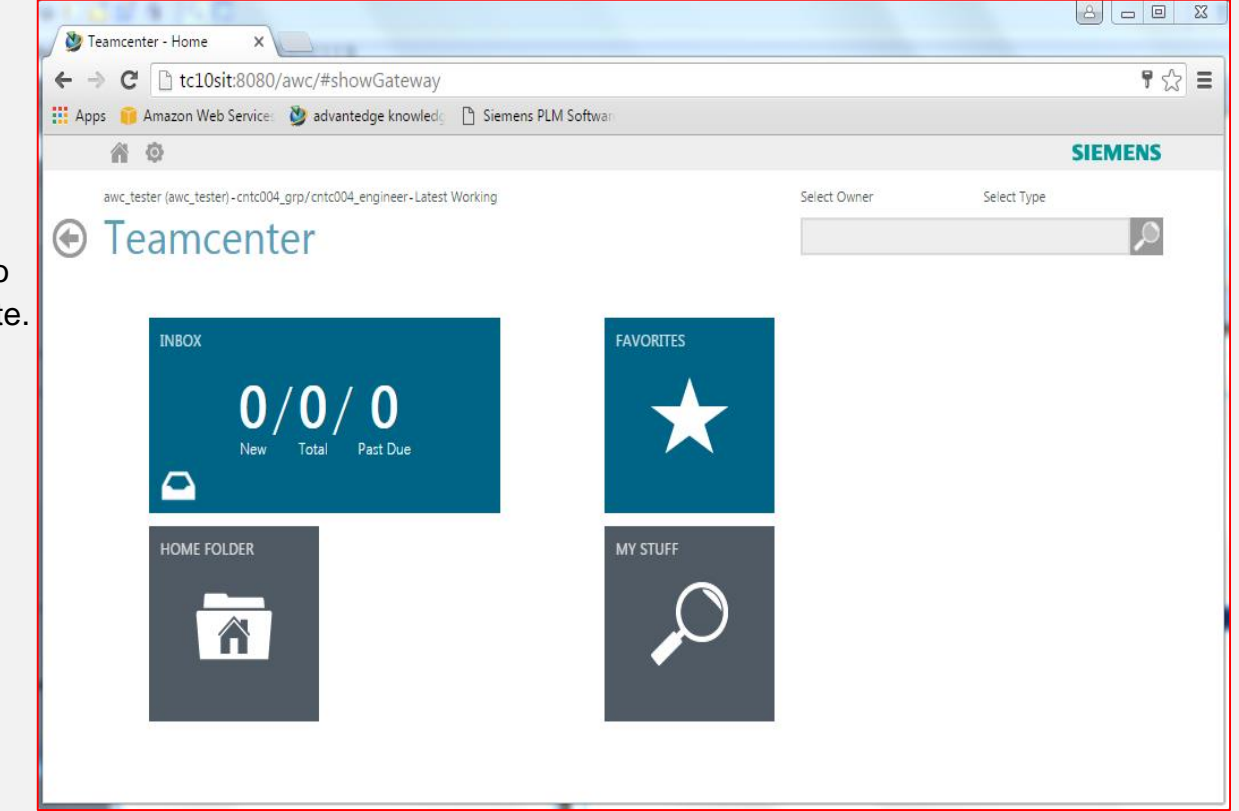

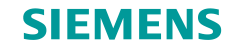

## **Practice AWC Mobility**

- Create a wireless environment
  - > Share the wireless network with the laptop, by connecting the cell phone to the laptop.
  - > Setup a reserve proxy server on the laptop to allow the cell phone to access tc10win and tc10sit.

**Restricted © Siemens AG 2015** 

Page 26 2015-06-29

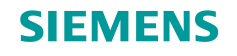

## **Practice AWC Mobility (2)**

- Practice AWC Mobility
  - A Test engineer e01 login to Teamcenter AWC Client (<u>http://172.20.1.1/awc</u>) on his laptop, report a PR to the design engineer e04 for a product design issue.
  - The design engineer e04 logins to Teamcenter AWC Client (<u>http://172.20.1.1/awc</u>) on his laptop, reviews the issues and makes a change on the design, then sign off the change for approval.
  - The project leader **p04** login to Teamcenter AWC Client (<u>http://172.20.1.1/awc</u>) with his cell phone. He reviews and approves the change made to the design.
  - (4). The directory **d04** login to Teamcenter AWC Client (<u>http://172.20.1.1/awc</u>) with his cell phone. He reviews the change made to the design and makes a final approval.

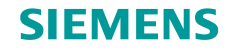

## **Propose AWC Client Solution**

### AWC solution proposal

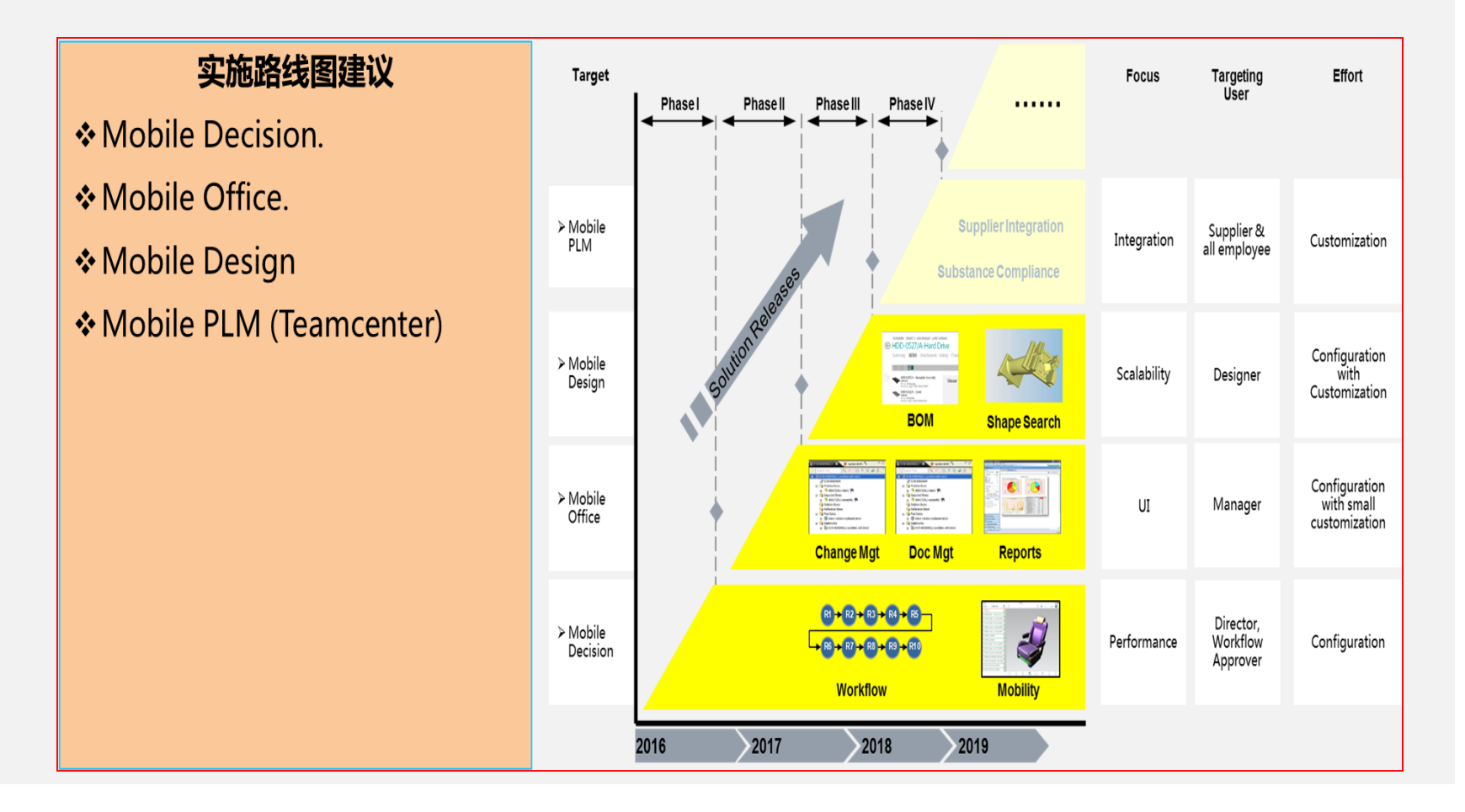

**Restricted © Siemens AG 2015** 

Page 28 2015-06-29

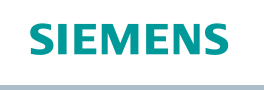

## Activities

□ In this section of the activities, do the following activities with different os account on both tc10win and tc10sit:

- > Install AWC Solr Engine
- > Install AWC Indexer
- Customize AWC Client Home Page
- > Practice AWC Client Mobility Feature

**Restricted © Siemens AG 2015** 

Page 29 2015-06-29

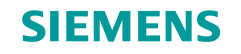

## Summary

□ The following topics were taught and practiced in this session.

- > AWC capability, feature, and its component & architecture
- > Set AWC Client environment.
- > Customize AWC Client home page.

**Restricted © Siemens AG 2015** 

Page 30 2015-06-29

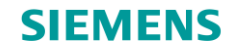

10.0

50

# Thank you!

Learn and grow with our customers every day!

**Restricted © Siemens AG 2015** 

Page 31 2015-06-29

Siemens PLM Software